## DEUDAS. FRACCIONAMIENTOS/APLAZAMIENTOS:

## Fraccionamientos de Deuda

Rec. Voluntaria/**Gestión de Deudas, P.6**/Deudas. Fraccionamientos/Aplazamientos. Recaudación/**Programa 6.Gestión de Deudas.**/Fraccionamientos de Deuda.

Se trata de una ventana de administración y generación de fraccionamientos y aplazamientos de deudas en periodo voluntario. El fraccionamiento consiste en dividir el importe de una deuda indicando un periodo de pago para cada división realizada sobre la deuda. El Aplazamiento consiste en retrasar el pago de una deuda un periodo de tiempo. El proceso Fraccionamiento/Aplazamiento implica varias operaciones:

- Realizar los cálculos necesarios para el fraccionamiento/aplazamiento (cálculo de intereses de demora, periodos de pago).
- Generar la documentación necesaria en función del fraccionamiento/aplazamiento realizado.
- Cambio del estado de la deuda.
- Insertar un registro en el histórico de la deuda reflejando la operación realizada.

Al seleccionar, en Rec. Voluntaria / Gestión de Deudas, P.6/Deudas. Fraccionamientos / Aplazamientos, saldrá la pantalla de búsqueda:

| usqueda Fra | accionamient                                                                                                    | :0S                                                                                                    |                                                                                                    |                                                                                                    |                                                                                         |                                                                                                    |                                                                                                    |                                                                                                    |
|-------------|----------------------------------------------------------------------------------------------------|----------------------------------------------------------------------------------------------------|----------------------------------------------------------------------------------------------------|----------------------------------------------------------------------------------------------------|-----------------------------------------------------------------------------------------|----------------------------------------------------------------------------------------------------|----------------------------------------------------------------------------------------------------|----------------------------------------------------------------------------------------------------|
| rcicio N.I. | F. C                                                                                                    | ontribuyente                                                                                                    |                                                                                                    |                                                                                                    | Desde Importe                                                                           | Hasta Importe                                                                                                    | Deuda                                                                                                    |                                                                                                    |
| ncepto      |                                                                                                    |                                                                                                    | ■ Orden                                                                                                    | Serie                                                                                                    |                                                                                         |                                                                                                    |                                                                                                    |                                                                                                    |
| Opciones    |                                                                                                    |                                                                                                    |                                                                                                    |                                                                                                    |                                                                                         | <b>P</b>                                                                                                    | Alta 🔊 Busca                                                                                                    | ar 🙇 Imprimir                                                                                                    |
| DEUDA       | EJERCICIO                                                                                                    | PERIODO                                                                                                    | NIF                                                                                                    | CONTRIBUYENTE                                                                                                    | IMPORTE                                                                                 | ORDEN SERIE                                                                                                    | FECHA FRACCIONA                                                                                                    | MIENTO . CONC                                                                                                    |
| 0940216334  | 2009                                                                                                    | 2009                                                                                                    | 50.000.005                                                                                                    | Cubinitian induc                                                                                                    | 108,13                                                                                  | 139 TI09                                                                                                    | 30/09/2009                                                                                                    | VEHIC                                                                                                    |
| 0940216333  | 2009                                                                                                    | 2009                                                                                                    | EC.C.A.L.C.C.                                                                                                    | dag milo, Mania (Ch                                                                                                    | 108,13                                                                                  | 139 TI09                                                                                                    | 30/09/2009                                                                                                    | VEHIC                                                                                                    |
| 0960216214  | 2009                                                                                                    | 2009                                                                                                    | Lauto XXXI                                                                                                    | CODING SHAMMAN SU                                                                                                    | 1.211,76                                                                                | 118 TI09                                                                                                    | 04/06/2009                                                                                                    | LLV.T.                                                                                                    |
| 0940216231  | 2009                                                                                                    | 2009                                                                                                    | Busic, vödu                                                                                                    | CURUNTER PARTICL                                                                                                    | 159,74                                                                                  | 139 TI09                                                                                                    | 30/09/2009                                                                                                    | RECO                                                                                                    |
| 0940163909  | 2009                                                                                                    | 2009                                                                                                    | 2072/0000                                                                                                    | COD MITCHINAN LANGE                                                                                                    | 1.114,80                                                                                | 25 TI09                                                                                                    | 14/08/2009                                                                                                    | HONO                                                                                                    |
| 0940216285  | 2009                                                                                                    | 2009                                                                                                    | BUTCTSMC                                                                                                    | nuo pressiones es                                                                                                    | 868,16                                                                                  | 142 TI09                                                                                                    | 01/10/2009                                                                                                    | LLV.T.                                                                                                    |
|             |                                                                                                    |                                                                                                    |                                                                                                    |                                                                                                    | 3.570,72                                                                                |                                                                                                    |                                                                                                    |                                                                                                    |
|             |                                                                                                    |                                                                                                    |                                                                                                    |                                                                                                    |                                                                                         |                                                                                                    |                                                                                                    | F                                                                                                    |
| 7           | Terminado                                                                                                    |                                                                                                    |                                                                                                    |                                                                                                    |                                                                                         |                                                                                                    |                                                                                                    |                                                                                                    |
|             | DEUDA   0940216334   0940216333   0940216333   0940216333   0940216231   0940216235   0940216236   0940216237   0940216238   0940216238   0940216237   0940216238   0940216237   0940216238 | Deuda Fraccionamient   ncicio N.I.F. C   incepto     Opciones EJERCICIO 0940216334   0940216334 2009 0940216333   0940216231 2009 0940216235   0940216285 2009 0940216285 | Deuda Fraccionamientos   ncicio<br>09 ▼ N.I.F. Contribuyente   09 ▼ Contribuyente Contribuyente   09 ▼ Contribuyente Contribuyente   09 ▼ Contribuyente Contribuyente   09 ▼ Contribuyente Contribuyente   09 ▼ Contribuyente Contribuyente   09 ▼ Contribuyente Contribuyente   09 ▼ Contribuyente Contribuyente   0940216333 CO09 2CO9   0940216231 CO09 2CO9   0940216285 CO09 2CO9   0940216285 CO09 2CO9   0940216285 CO09 CO09 | Deuto Difference   Opciones 0   DeutoA EJERCICIO PERIODO NIF   0940216334 2009 2009 EUCICIOS   0940216334 2009 2009 EUCICIOS   0940216334 2009 2009 EUCICIOS   0940216231 2009 2009 EUCICIOS   0940216235 2009 2009 EUCICIOS   0940216285 2009 2009 EUCICIOS   0940216285 2009 2009 EUCICIOS | Deuton Contribuyente   009 ▼ Incepto Orden Serie   000000000000000000000000000000000000 | Desde Importe Desde Importe   09 ■ ■ ■ ■ ■ ■ ■ ■ ■ ■ ■ ■ ■ ■ ■ ■ ■ ■ ■ ■ ■ ■ ■ ■ ■ ■ ■ ■ ■ ■ ■ ■ ■ ■ ■ ■ ■ ■ ■ ■ ■ ■ ■ ■ ■ ■ ■ ■ ■ ■ ■ ■ ■ ■ ■ ■ ■ ■ ■ ■ ■ ■ ■ ■ ■ ■ ■ ■ ■ ■ ■ ■ ■ ■ ■ ■ ■ ■ ■ ■ ■ ■ ■ ■ ■ ■ ■ ■ ■ ■ ■ ■ ■ ■ ■ ■ ■ ■ ■ ■ ■ ■< | usequeda Eraccionamientos   Incipio N.I.F. Contribuyente Desde Importe Hasta Importe   Incepto Orden Serie Importe Masta Importe   Opciones Orden Serie Importe ORDEN SERIE   0940216334 2009 2009 EUCHUSS Cub 1:10 + 1.400 108,13 139 1109   0940216334 2009 2009 EUCHUSS Cub 1:10 + 1.400 118,1109 10940216231 109 2009 EUCHUSS Cub 1:10 + 1.400 118 1109 0940216231 2009 2009 EUCHUSS Cub 1:10 + 1.400 25 1109 0940216285 2009 2009 EUCHUSS EUSTINEER 1.114,80 25 1109 0940216285 2009 2009 EUCHUSS EUSTINEER 3.570.72 109   0940216285 2009 2009 EUCHUSS EUSTINEER 3.570.72 109 | under the contribuyente Desde Importe Hata Importe Deuda   Orden Serie   Contribuyente Desde Importe Hata Importe Deuda   Orden Serie   Contribuyente Orden Serie   DEUDA ELERCICIO PERIODO NIF CONTRIBUYENTE IMPORTE ORDEN SERIE FECHA FRACCIONA   0940216334 2009 2009 EUTERCICIO PERIODO NIF CONTRIBUYENTE IMPORTE ORDEN SERIE FECHA FRACCIONA   0940216334 2009 2009 EUTERCICIO Colspan="2">Contribute Colspan="2">Colspan="2">Colspan="2">Colspan="2"   0940216231 2009 2009 EUTERCICIO Colspan="2">Colspan="2">Colspan="2">Colspan="2">Colspan="2">Colspan="2"   0940216231 2009 2009 EUTERCICIO Colspan="2">Colspan="2">Colspan="2"   0940216231 2009 2009 EUTERCICIO |

Los filtros con los que cuenta la herramienta de administración de deudas suspendidas son:

**Ejercicio:** Ejercicio de deuda por la que se quiere filtrar.

NIF: NIF o CIF del obligado tributario que se desea filtrar.

**Contribuyente:** nombre y apellidos o razón social del obligado tributario por el que se desea filtrar.

Desde Importe: a partir de que importe se quiere filtrar.

Hasta Importe: hasta que importe se quiere filtrar.

Concepto: concepto de deuda por el que se desea filtrar.

Deuda: referencia de deuda por la que se quiere filtrar.

Las columnas que componen los resultados de la búsqueda son los siguientes:

Deuda: referencia de la deuda.

Ejercicio: Ejercicio recaudatorio de creación de la deuda.

Periodo: periodo al que pertenece la deuda.

NIF: NIF o CIF del obligado tributario.

**Contribuyente:** nombre y apellidos o razón social del obligado tributario de la deuda. **Importe:** Importe total de la deuda fraccionada/aplazada.

**Orden:** número correlativo de una serie al la que pertenece el fraccionamiento.

Serie: tipo por la que se clasifican los expedientes.

**Fecha Fraccionamiento:** fecha en que se realizo el fraccionamiento/aplazamiento. **Concepto:** concepto de las deudas aplazadas.

**A.** Al pulsar el botón de **Alta**, se mostrara una nueva ventana desde la que podremos realizar el Aplazamiento/Fraccionamiento de una deuda :

|                       |                                                                    |                                      | Deuda<br>Importe<br>Fecha de Inicio Voluntaria<br>Fecha Fin Voluntaria<br>Inicio de Fraccionamient<br>Número de Plazos<br>Intervalo<br>Intervalo<br>Intereses de Demora<br>Expediente Orden<br>Expediente Serie | 06<br>a01/10/<br>30/11/<br>o18/01/<br>60<br>Si<br>Si<br>BBB | 6243749<br>2006<br>2006<br>2007  | 2 <u>2</u> Bie<br>9,07 Di | NES INMUEBI | LES       |         |
|-----------------------|--------------------------------------------------------------------|--------------------------------------|----------------------------------------------------------------------------------------------------|-------------------------------------------------------------|----------------------------------|---------------------------|-------------|-----------|---------|
| Plazos                |                                                                    |                                      |                                                                                                    |                                                             |                                  |                           |             |           |         |
| tio of                | Fecha                                                              | Importe .                            | Interes . To                                                                                                    | otal .                                                      | Porc.                            | Pagado                    | Fecha Pago  | Nº Apunt. | Nº Fact |
| Nº Plazo              |                                                                    | 1 51                                 | 0,02                                                                                                    | 1,53                                                        | 16,65                            |                           |             |           |         |
| 1                     | 19/03/2007                                                         | 1,01                                 |                                                                                                    |                                                             |                                  |                           |             |           |         |
| 1<br>2                | 19/03/2007<br>18/05/2007                                           | 1,51                                 | 0,03                                                                                                    | 1,54                                                        | 16,65                            |                           |             |           |         |
| 1<br>2<br>3           | 19/03/2007<br>18/05/2007<br>17/07/2007                             | 1,51<br>1,51                         | 0,03<br>0,05                                                                                                    | 1,54<br>1,56                                                | 16,65<br>16,65                   |                           |             |           |         |
| 1<br>2<br>3<br>4      | 19/03/2007<br>18/05/2007<br>17/07/2007<br>15/09/2007               | 1,51<br>1,51<br>1,51<br>1,51         | 0,03<br>0,05<br>0,06                                                                                                    | 1,54<br>1,56<br>1,57                                        | 16,65<br>16,65<br>16,65          |                           |             |           |         |
| 1<br>2<br>3<br>4<br>5 | 19/03/2007<br>18/05/2007<br>17/07/2007<br>15/09/2007<br>14/11/2007 | 1,51<br>1,51<br>1,51<br>1,51<br>1,51 | 0,03<br>0,05<br>0,06<br>0,08                                                                                                    | 1,54<br>1,56<br>1,57<br>1,59                                | 16,65<br>16,65<br>16,65<br>16,65 |                           |             |           |         |

La pantalla contiene diferentes controles:

**Deuda:** desde este campo se podrá indicar la deuda que se desean aplazar/fraccionar. Pulsando en la lupa de control aparece una ventana de búsqueda desde donde se puede seleccionar la deuda. La pantalla de búsqueda que se muestra es:

| Deud     | as        |        |               |             |             |               |              |            |   |
|----------|-----------|--------|---------------|-------------|-------------|---------------|--------------|------------|---|
| Deu      | da        | NIF    | Contribuyer   | le          |             | Ejercicio     |              |            |   |
| <u> </u> |           |        |               |             |             |               |              |            |   |
| Cond     | cepto     |        |               | Fecha Incio | Fecha F     | in Importe    | •            | 7          |   |
| W        | Opciones  | _      |               |             | (Ś 1        | ditar 🔊 Bus   | car 🍠 Imprim | ir 🖸 Salir |   |
|          | DEUDA     | NIF    | CONTRIBUYENTE | EJERCICIO   | CONCEPTO    | FECHA INCIO . | FECHA FIN .  | IMPORTE -  | Γ |
|          | 066243915 | 000000 | DESCONOCIDO   | 2006        | BIENES INMU | 01/10/2006    | 30/11/2006   | 110,43     | 3 |
|          | 066243921 | 000000 | DESCONOCIDO   | 2006        | BIENES INMU | 01/10/2006    | 30/11/2006   | 120,69     |   |
| •        | 066243749 | 000000 | DESCONOCIDO   | 2006        | BIENES      | 01/10/2006    | 30/11/2006   | 9,07       |   |
|          | 066243763 | 000000 | DESCONOCIDO   | 2006        | BIENES INMU | 01/10/2006    | 30/11/2006   | 36,63      |   |
|          | 066243923 | 000000 | DESCONOCIDO   | 2006        | BIENES INMU | 01/10/2006    | 30/11/2006   | 688,39     |   |
|          | 066243567 | 000000 | DESCONOCIDO   | 2006        | BIENES INMU | 01/10/2006    | 30/11/2006   | 13,23      |   |
|          | 066244285 | 000000 | DESCONOCIDO   | 2006        | BIENES INMU | 01/10/2006    | 30/11/2006   | 8,98       |   |
|          | 066244074 | 000000 | DESCONOCIDO   | 2006        | BIENES INMU | 01/10/2006    | 30/11/2006   | 41,90      |   |
| a second | 066243998 | 000000 | DESCONOCIDO   | 2006        | BIENES INMU | 01/10/2006    | 30/11/2006   | 7,45 💌     | 1 |
| 753      |           |        |               |             |             |               |              |            | 1 |

Los filtros que contiene la búsqueda son:

**Deuda:** referencia de deuda por la que se quiere filtrar.

**NIF:** NIF o CIF del obligado tributario que se desea filtrar.

**Contribuyente:** nombre y apellidos o razón social del obligado tributario por el que se desea filtrar.

Ejercicio: Ejercicio de deuda por la que se quiere filtrar.

Concepto: concepto de deuda por el que se desea filtrar.

**Fecha Inicio:** desde que fecha de creación de la deuda se desea filtrar. **Fecha Fin:** hasta que fecha de creación de la deuda se desea filtrar. **Importe:** Importe de deuda por el que se desea filtrar.

Se marcará la deuda que se desee aplazar/fraccionar y se pulsará el botón *"Editar"*, la deuda seleccionada se insertará en la pantalla de *"Fraccionamiento de Deuda"*.

**Importe:** Importe de deuda la deuda seleccionada, es informativo y no se puede modificar.

**Fecha de Inicio Voluntaria:** campo que indica la fecha de inicio del periodo voluntario de la deuda seleccionada, es informativo y no se puede modificar.

**Fecha de Fin Voluntaria:** campo que indica la fecha de fin del periodo voluntario de la deuda seleccionada, es informativo y no se puede modificar. A partir de esta fecha se calculan los intereses de demora en el fraccionamiento/aplazamiento

**Inicio de Fraccionamiento:** campo que indica la fecha a partir de la cual se inicia el fraccionamiento/aplazamiento. Es un campo obligatorio.

**Número de Plazos:** En este campo se indica el número de plazos en que se desea dividir la deuda seleccionada, si el plazo sólo es uno es un aplazamiento sino es fraccionamiento. Es un campo obligatorio.

**Intervalo:** En este campo se indica el número de días de que consta cada plazo. Es un campo obligatorio.

**Interés de Demora:** mediante este campo se indicará si se le quieren aplicar intereses de demora al fraccionamiento/aplazamiento. Por defecto esta marcada la opción *"No"*.

**Expediente Orden:** número correlativo de una serie al la que pertenece el fraccionamiento/aplazamiento.

**Expediente Serie:** tipo de expediente al que pertenece.

**Plazos:** En este control se mostrarán como ha quedado dividida la deuda y los datos específicos de cada plazo:

| Plazos   |            |           |           |         |       |        |            |           |         |
|----------|------------|-----------|-----------|---------|-------|--------|------------|-----------|---------|
| Nº Plazo | Fecha      | Importe . | Interes . | Total . | Porc. | Pagado | Fecha Pago | Nº Apunt. | Nº Fact |
| 1        | 19/03/2007 | 1,51      | 0,02      | 1,53    | 16,65 |        |            |           |         |
| 2        | 18/05/2007 | 1,51      | 0,03      | 1,54    | 16,65 |        |            |           |         |
| 3        | 17/07/2007 | 1,51      | 0,05      | 1,56    | 16,65 |        |            |           |         |
| 4        | 15/09/2007 | 1,51      | 0,06      | 1,57    | 16,65 |        |            |           |         |
| 5        | 14/11/2007 | 1,51      | 0,08      | 1,59    | 16,65 |        |            |           |         |
| 6        | 13/01/2008 | 1,52      | 0,09      | 1,61    | 16,65 |        |            |           |         |
|          |            |           |           |         |       |        |            |           |         |

Nº Plazo: número de plazo.

Fecha: Fecha de pago perteneciente al plazo.

Importe: Importe del plazo sin intereses.

Interés: Interés de demora perteneciente al plazo.

Total: Importe total del plazo.

**Porc.:** Porcentaje de la deuda correspondiente al plazo.

Pagado: indica si esta pagado.

Fecha Pago: Fecha en que se pago el plazo.

**Nº Apunte:** Apunte en que se encuentra el pago del plazo.

Nº Factura: Número de factura de ingresos en que se encuentra facturado el plazo.

Una vez se hayan rellenado todos los campos al pulsar el botón de "Grabar" pedirá confirmación:

|                     | X                 |
|---------------------|-------------------|
| ¿Desea realizar los | Fraccionamientos? |
| <u>[</u>            | No                |

Pulsando la opción "Si" realizará todos los procesos necesarios para fraccionar/aplazar la deuda. Al finalizar el proceso emitirá un mensaje indicándolo:

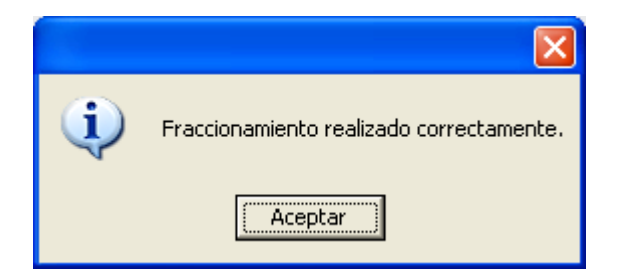

Una vez terminado el proceso se activan en la pantalla nuevos botones:

**Imprimir Detalles:** pulsando este botón emitirá un documento en el que están reflejados todos los documentos generados con las características de cada plazo:

| Ŋ                                                     | Exemo.<br>Ayuntamiento<br>de Salamanca                                                              | Огдані                                                                                                    | smo Autónomo de Gest<br>Recaudación                                      | ión Económica y                                                        | Fecha 15/01/2007<br>Hora: 9:50:32 |
|-------------------------------------------------------|----------------------------------------------------------------------------------------------------|----------------------------------------------------------------------------------------------------|--------------------------------------------------------------------------|------------------------------------------------------------------------|-----------------------------------|
|                                                       |                                                                                                    | <b>RESUMEN DE FRA</b>                                                                                          | CCIONAMIEN                                                               | ITOS                                                                   |                                   |
| NIF/CIF:<br>Apellidos, Nom<br>Deuda:<br>Hecho Imponib | 00000000<br>bre: DESCON<br>06624374<br>le: CL COR                                                   | DT<br>IOCIDO<br>492<br>TES DE CADIZ 2 1 -1 16                                                                  |                                                                          |                                                                        |                                   |
| Importe Deuda:                                        | 9,52                                                                                                |                                                                                                    |                                                                          |                                                                        |                                   |
| Importe Deuda:                                        | <b>9,52</b><br>NºCarta                                                                              | Fecha Vencimiento                                                                                              | Intereses                                                                | Importe                                                                |                                   |
| Importe Deuda:                                        | <b>9,52</b><br>NºCarta<br>5000847570                                                                | Fecha Vencimiento<br>19/03/2007                                                                                | Intereses<br>0,02                                                        | Importe<br>1,51                                                        |                                   |
| Importe Deuda:                                        | <b>9,52</b><br>NºCarta<br>5000847570<br>5000847571                                                  | Fecha Vencimiento<br>19/03/2007<br>18/05/2007                                                                  | Intereses<br>0,02<br>0,03                                                | Importe<br>1,51<br>1,51                                                |                                   |
| Importe Deuda:                                        | <b>9,52</b><br><u>N°Carta</u><br>5000847570<br>5000847571<br>5000847572                             | Fecha Vencimiento<br>19/03/2007<br>18/05/2007<br>17/07/2007                                                    | Intereses<br>0,02<br>0,03<br>0,05                                        | Importe<br>1,51<br>1,51<br>1,51                                        |                                   |
| Importe Deuda:                                        | 9,52<br>N°Carta<br>5000847570<br>5000847571<br>5000847572<br>5000847573                             | Fecha Vencimiento<br>19/03/2007<br>18/05/2007<br>17/07/2007<br>15/09/2007                                      | Intereses<br>0,02<br>0,03<br>0,05<br>0,06                                | Importe<br>1,51<br>1,51<br>1,51<br>1,51<br>1,51                        |                                   |
| Importe Deuda:                                        | 9,52<br><u>N°Carta</u><br>5000847570<br>5000847571<br>5000847572<br>5000847573<br>5000847574        | Fecha Vencimiento<br>19/03/2007<br>18/05/2007<br>17/07/2007<br>15/09/2007<br>14/11/2007                        | Intereses<br>0,02<br>0,03<br>0,05<br>0,06<br>0,08                        | Importe<br>1,51<br>1,51<br>1,51<br>1,51<br>1,51                        |                                   |
| Importe Deuda:                                        | 9,52<br>N°Carta<br>5000847570<br>5000847571<br>5000847572<br>5000847573<br>5000847574<br>5000847575 | Fecha Vencimiento<br>19/03/2007<br>18/05/2007<br>17/07/2007<br>15/09/2007<br>14/11/2007<br>13/01/2008          | Intereses<br>0,02<br>0,03<br>0,05<br>0,06<br>0,08<br>0,09                | Importe<br>1,51<br>1,51<br>1,51<br>1,51<br>1,51<br>1,51<br>1,94        |                                   |
| Importe Deuda:                                        | 9,52<br>NºCarta<br>5000847570<br>5000847572<br>5000847573<br>5000847573<br>5000847575               | Fecha Vencimiento<br>19/03/2007<br>18/05/2007<br>17/07/2007<br>15/09/2007<br>14/11/2007<br>13/01/2008<br>Totat | Intereses<br>0,02<br>0,03<br>0,05<br>0,06<br>0,08<br>0,09<br><b>0,33</b> | Importe<br>1,51<br>1,51<br>1,51<br>1,51<br>1,51<br>1,94<br><b>9,49</b> |                                   |

**Imprimir:** pulsando este botón mostrará una ventana desde la que se pueden imprimir los documentos generados, bien plazo a plazo o todos a la vez:

| Impresión de Fraccionamie | ntos            |       |
|---------------------------|-----------------|-------|
|                           |                 |       |
|                           |                 |       |
| Periodo                   | <todos></todos> |       |
|                           | <todos></todos> |       |
|                           | Periodo 1       |       |
|                           | Periodo 2       |       |
|                           | Periodo 3       |       |
|                           | Periodo 4       |       |
|                           | Periodo 5       | 0     |
|                           | Periodo 6       | Salir |

Una vez seleccionado el documento del periodo que se desea imprimir o si se selecciona la opción de <Todos>" se imprimirán todos los documentos, el documento que se imprime tiene el siguiente formato:

| P3727                       | 600C                                                                   |                                                                                                    |                                                                                         |                                                            |                  |                                                                                     | 90521                                                     | 372742                          | 250008475             | 7048100               | 107801300000                                                    |
|-----------------------------|------------------------------------------------------------------------|----------------------------------------------------------------------------------------------------|-----------------------------------------------------------------------------------------|------------------------------------------------------------|------------------|-------------------------------------------------------------------------------------|-----------------------------------------------------------|---------------------------------|-----------------------|-----------------------|-----------------------------------------------------------------|
|                             |                                                                        |                                                                                                    | LLK4                                                                                    |                                                            |                  |                                                                                     |                                                           | PA                              | 90                    |                       |                                                                 |
| Dhlian                      | ada Tri                                                                | b. dania                                                                                                    |                                                                                         | В                                                          | ENES             | INMUEBLE                                                                            | S                                                         |                                 |                       |                       |                                                                 |
| NIF/                        | 100 m                                                                  | Dutano                                                                                                    | Anelli                                                                                  | tos): Nombre/B                                             | azón S           | Social                                                                              |                                                           |                                 |                       |                       |                                                                 |
| 000000                      | оот                                                                    |                                                                                                    | DESCO                                                                                   | NOCIDO                                                     | azoni            | 00010                                                                               |                                                           |                                 |                       |                       |                                                                 |
| Domic                       | ilio                                                                   |                                                                                                    |                                                                                         |                                                            |                  |                                                                                     |                                                           |                                 |                       |                       |                                                                 |
| Calle∕i<br>∖                | Plaz <i>al/</i>                                                        | Avda Nor                                                                                                    | nbre de l                                                                               | a vía pública                                              |                  |                                                                                     | Νύπ                                                       | hero                            | Escalera              | Piso                  | Puerta                                                          |
| Códig                       | o Post.                                                                | al Mu                                                                                                    | n i cipio                                                                               |                                                            |                  |                                                                                     | Prov                                                      | rincia                          |                       | Teléfo                | no                                                              |
|                             |                                                                        |                                                                                                    |                                                                                         |                                                            |                  |                                                                                     |                                                           |                                 |                       |                       |                                                                 |
| Repre                       | sentar                                                                 | nte                                                                                                    |                                                                                         |                                                            |                  |                                                                                     |                                                           |                                 |                       |                       |                                                                 |
| NJ.E./                      | C.I.F.                                                                 |                                                                                                    | Apelli                                                                                  | dosyNornbre/R                                              | azón :           | Bocial                                                                              |                                                           |                                 |                       |                       |                                                                 |
|                             |                                                                        |                                                                                                    |                                                                                         |                                                            |                  |                                                                                     |                                                           |                                 |                       |                       |                                                                 |
| Ejero                       | ido                                                                    | Período d                                                                                                    | le Pago                                                                                 | Ent. Emisora                                               | Mod.             | Referencia                                                                          | Identif                                                   | icació                          | ón Per                | íodo                  | Total €                                                         |
| 200                         | )7                                                                     | 19/03/                                                                                                    | 2007                                                                                    | 372742                                                     | 2                | 500084757048                                                                        | 10010                                                     | )78013                          | 20                    | 07                    | 1,53                                                            |
| _                           | 0100                                                                   |                                                                                                    |                                                                                         |                                                            |                  |                                                                                     |                                                           |                                 |                       |                       |                                                                 |
| Elementos de la Declaración | 02 3<br>Núme<br>Cons<br>Ligu<br>Muni<br>Deud<br>Reca                   | EMESTRE<br>Fro Fijo.<br>Strucción<br>idable<br>cipal<br>da<br>argo: 0,4                                                                                                    | 2006 Nua<br>: 65<br>:: 2444,<br>.: 3024<br>: 9,07<br>:                                  | n 0010 <u>11215</u><br>89385<br>52<br>,15<br>9,07          | Val<br>Va<br>Tip | Bien Innu<br>Ref. Cata<br>or del Suelo<br>lor Catastra<br>o Impositivo<br>Bonificar | eble:<br>stral.:<br>: 579,6<br>1: 3024<br>: 0,60<br>i ón: | CL C(<br>67923<br>3,15<br>0     | DETES DE              | CADIZ<br>9B 003<br>Ba | 2 1 -1 16<br>19 GXValor<br>15 e<br>Nuota                        |
| Elementos de la Declaración | 02 3<br>Núme<br>Cons<br>Ligu<br>Muni<br>Deud<br>Reca<br>IHPOB          | EMESTRE<br>ro Fijo.<br>trucción<br>idable<br>Ja<br>Ja<br>rgo: 0,4<br>RTE DEL P<br>RTE DEL DE                                                                                                    | 2006 Nu<br>: 65<br>.: 2444,<br>.: 3024<br>.: 9,07<br><br>5<br><br>5<br>LAZO:<br>S INTER | n 001011215<br>59385<br>52<br>9,07<br>9,07<br>ESES DEL PLA | Val<br>Va<br>Tip | Bien Inmu<br>Ref. Cata<br>or del Suelo<br>lor Catastra<br>o Impositivo<br>Bonifirar | eble:<br>stral.:<br>: 579,6<br>1: 3024<br>: 0,60<br>ión:  | CL C(<br>67922<br>3<br>,15<br>0 | )FTES DE<br>807 TL736 | CADI2<br>9B 003<br>Ba | 2 1 -1 16<br>9 GXValor<br>15 e<br>10 ota<br>1,51<br>0,02        |
| Elementos de la Declaración | 02 3<br>Núme<br>Cons<br>Ligu<br>Muni<br>Deud<br>Reca<br>IHPOB<br>IHPOB | EMESTRE<br>ro Fijo.<br>trucción<br>idable<br>tripal<br>hargo: 0,4<br>erre DEL P<br>RTE DEL P<br>RTE DE LO                                                                                                    | 2006 Nu<br>: 65<br>:: 2444,<br>.: 3024<br>: 9,07<br>:<br>5<br>LASO:<br>S INTER<br>RESAR | n 001011215<br>89385<br>52<br>9,07<br>9,07                 | Val<br>Va<br>Tip | Bien Inmu<br>Ref. Cata<br>or del Suelo<br>lor Catastra<br>o Impositivo<br>Bonificar | eble:<br>stral.:<br>: 579,6<br>1: 3024<br>: 0,60<br>ión:  | CL C(<br>67922<br>3<br>,15<br>0 | 0FTES DE<br>007 TL736 | CADIZ<br>9B 003<br>Ba | 2 1 -1 16<br>3 GXValor<br>15 e<br>1001a<br>1,51<br>0,02<br>1,53 |
| Elementos de la Declaración | 02 S<br>Núme<br>Cons<br>Ligu<br>Muni<br>Deud<br>Reca<br>IHPOF<br>IHPOF | EMESTRE<br>ro Fijo.<br>trucción<br>idable<br>liable<br>la<br>la | 2006 Nu<br>: 65<br>:: 2484,<br>.:: 3024<br>:: 3,07<br>:<br>5<br>                        | n 001011215<br>59385<br>52<br>9,07<br>9,07                 | ♥a1<br>♥J<br>Tip | Bien Innu<br>Ref. Cata<br>or del Suelo<br>lor Catastra<br>o Impositivo<br>Bonificar | eble:<br>stral.:<br>: 579,6<br>1: 3024<br>: 0,60<br>ión:  | CL C(<br>67922<br>,15<br>0      | DETES DE<br>807 TL736 | CADIZ<br>9B 003<br>Ba | 2 1 -1 16<br>9 GXValor<br>15 e<br>1,51<br>0,02<br>1,53          |

B. Si se pulsa el botón de opciones o el derecho del ratón dentro de la búsqueda nos aparecerá el menú contextual:

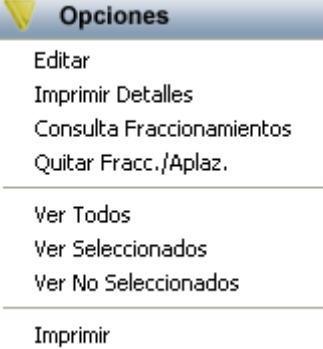

**Editar:** pulsando esta opción o haciendo doble click sobre uno de los registros mostrados lanza una ventana con los detalles de fraccionamiento/aplazamiento de la deuda seleccionada:

|                                                  |                                                                                           |                                                                   | Douda                                                                                               | 066243                                                                                | 7492                                                                                 | BIENES INMHEBI              | 115                                |                                  |
|--------------------------------------------------|-------------------------------------------------------------------------------------------|-------------------------------------------------------------------|----------------------------------------------------------------------------------------------------|---------------------------------------------------------------------------------------|--------------------------------------------------------------------------------------|-----------------------------|------------------------------------|----------------------------------|
|                                                  |                                                                                           |                                                                   | Importe                                                                                             | 000243                                                                                | 9.52                                                                                 | DESCONOCIDO                 |                                    |                                  |
|                                                  |                                                                                           |                                                                   | Eacha da Inicia Voluntari                                                                           | -01/10/2006                                                                           | :                                                                                    |                             |                                    |                                  |
|                                                  |                                                                                           |                                                                   | Fecha Ein Voluntaria                                                                                | 30/11/2006                                                                            |                                                                                      |                             |                                    |                                  |
|                                                  |                                                                                           |                                                                   | Inicio de Ereccionamiente                                                                           | -18/01/2007                                                                           | ,                                                                                    |                             |                                    |                                  |
|                                                  |                                                                                           |                                                                   | Mússara da Diseas                                                                                   | C 10/01/2007                                                                          |                                                                                      |                             |                                    |                                  |
|                                                  |                                                                                           |                                                                   | Numero de Flazos                                                                                    | 60                                                                                    |                                                                                      |                             |                                    |                                  |
|                                                  |                                                                                           |                                                                   | Intervalo                                                                                           | 00                                                                                    |                                                                                      |                             |                                    |                                  |
|                                                  |                                                                                           |                                                                   | Intereses de Demora                                                                                 | Si 🔻                                                                                  |                                                                                      |                             |                                    |                                  |
|                                                  |                                                                                           |                                                                   |                                                                                                    |                                                                                       |                                                                                      |                             |                                    |                                  |
|                                                  |                                                                                           |                                                                   | Expediente Orden                                                                                    | 6                                                                                     | 5656                                                                                 |                             |                                    |                                  |
|                                                  |                                                                                           |                                                                   | Expediente Orden<br>Expediente Serie                                                                | 6<br>RRR                                                                              | 5656                                                                                 |                             |                                    |                                  |
|                                                  |                                                                                           |                                                                   | Expediente Orden<br>Expediente Serie                                                                | BRR 6                                                                                 | 5656                                                                                 |                             |                                    |                                  |
| Plazos                                           |                                                                                           |                                                                   | Expediente Orden<br>Expediente Serie                                                                | BRR 6                                                                                 | 5656                                                                                 |                             |                                    |                                  |
| Plazos<br>Nº Plazo                               | Fecha                                                                                     | Importe .                                                         | Expediente Orden<br>Expediente Serie<br>Interes 4 To                                                | RRR 6                                                                                 | 55556<br>c. Paga                                                                     | do <mark> Fecha Pago</mark> | Nº Apunt.                          | Nº Fact                          |
| <mark>Plazos</mark><br>Nº Plazo<br>1             | Fecha                                                                                     | Importe                                                           | Expediente Orden<br>Expediente Serie<br>Interes / To<br>0,02                                        | otal Por                                                                              | 55556<br>c. Paga<br>5,65 No                                                          | do <mark> Fecha Pago</mark> | Nº Apunt.<br>O                     | Nº Fact<br>O                     |
| <mark>Plazos</mark><br>Nº Plazo<br>1<br>2        | Fecha<br>19/03/2007<br>18/05/2007                                                         | Importe ,<br>1,51<br>1,51                                         | Expediente Orden<br>Expediente Serie<br>Interes To<br>0,02<br>0,03                                  | otal Por<br>1,53 16<br>1,54 16                                                        | 5656<br>c. Paga<br>6,65 No<br>6,65 No                                                | do <mark>Fecha Pago</mark>  | Nº Apunt.<br>O<br>O                | Nº Fact<br>O<br>O                |
| Plazos<br>Nº Plazo<br>1<br>2<br>3                | Fecha<br>19/03/2007<br>18/05/2007<br>17/07/2007                                           | Importe ,<br>1,51<br>1,51<br>1,51                                 | Expediente Orden<br>Expediente Serie<br>Interes 70<br>0,02<br>0,03<br>0,05                          | otal Por<br>1,53 16<br>1,54 16<br>1,56 16                                             | 5656<br>c. Paga<br>5,65 No<br>5,65 No<br>5,65 No                                     | do Fecha Pago               | Nº Apunt.<br>O<br>O<br>O           | Nº Fact<br>O<br>O<br>O           |
| Plazos<br>Nº Plazo<br>1<br>2<br>3<br>4           | Fecha<br>19/03/2007<br>18/05/2007<br>17/07/2007<br>15/09/2007                             | Importe ,<br>1,51<br>1,51<br>1,51<br>1,51<br>1,51                 | Expediente Orden<br>Expediente Serie<br>Interes 7 7<br>0,02<br>0,03<br>0,05<br>0,06                 | otal Por<br>1,53 16<br>1,54 16<br>1,56 16<br>1,57 16                                  | 5656<br>c. Paga<br>6,65 No<br>6,65 No<br>6,65 No<br>6,65 No                          | do Fecha Pago               | N° Apunt.<br>0<br>0<br>0           | Nº Fact<br>O<br>O<br>O<br>O      |
| Plazos<br>Nº Plazo<br>1<br>2<br>3<br>4<br>5      | Fecha<br>19/03/2007<br>18/05/2007<br>17/07/2007<br>15/09/2007<br>14/11/2007               | Importe ,<br>1,51<br>1,51<br>1,51<br>1,51<br>1,51<br>1,51         | Expediente Orden<br>Expediente Serie<br>Interes Tr<br>0,02<br>0,03<br>0,05<br>0,06<br>0,08          | otal Por<br>1,53 16<br>1,54 16<br>1,56 16<br>1,57 16<br>1,59 16                       | 55555<br>c. Paga<br>5,65 No<br>5,65 No<br>5,65 No<br>5,65 No<br>5,65 No              | do Fecha Pago               | N° Apunt.<br>O<br>O<br>O<br>O<br>O | N° Fact<br>O<br>O<br>O<br>O<br>O |
| Plazos<br>Nº Plazo<br>1<br>2<br>3<br>4<br>5<br>6 | Fecha<br>19/03/2007<br>18/05/2007<br>17/07/2007<br>15/09/2007<br>14/11/2007<br>13/01/2008 | Importe ,<br>1,51<br>1,51<br>1,51<br>1,51<br>1,51<br>1,51<br>1,52 | Expediente Orden<br>Expediente Serie<br>Interes Tra<br>0,02<br>0,03<br>0,05<br>0,06<br>0,08<br>0,09 | otal Por<br>1.53 16<br>1.54 16<br>1.56 16<br>1.57 16<br>1.57 16<br>1.59 16<br>1.61 16 | c. Paga<br>6,65 No<br>6,65 No<br>6,65 No<br>6,65 No<br>6,65 No<br>6,65 No<br>6,65 No | do Fecha Pago               | N° Apunt.<br>0<br>0<br>0<br>0<br>0 | Nº Fact<br>0<br>0<br>0<br>0<br>0 |

El funcionamiento de la ventana es igual que en la opción de Alta salvo que ahora solo se pueden realizar modificaciones sobre la deuda seleccionada. Las modificaciones se pueden realizar sobre cualquiera de los campos incluidos en el Grid donde se muestran los plazos los datos de **Fecha** e **Importe**. Si el campo que se modifica es el de importe se recalculan todos los plazos posteriores al plazo modificado:

| Plazos   |            |           |           |         |       |        |            |           |         |
|----------|------------|-----------|-----------|---------|-------|--------|------------|-----------|---------|
| Nº Plazo | Fecha      | Importe . | Interes . | Total . | Porc. | Pagado | Fecha Pago | Nº Apunt. | Nº Fact |
| 1        | 19/03/2007 | 1,59      | 0,02      | 1,61    | 16,70 |        |            |           |         |
| 2        | 18/05/2007 | 1,59      | 0,03      | 1,62    | 16,70 |        |            |           |         |
| 3        | 17/07/2007 | 2         | 0,13      | 2,13    | 21,01 |        |            |           |         |
| 4        | 15/09/2007 | 1,45      | 0,06      | 1,51    | 15,23 |        |            |           |         |
| 5        | 14/11/2007 | 1,45      | 0,07      | 1,52    | 15,23 |        |            |           |         |
| 6        | 13/01/2008 | 1,44      | 0,09      | 1,53    | 15,13 |        |            |           |         |
|          |            |           |           |         |       |        |            |           |         |

Los botones mostrados tienen la misma funcionalidad pero aparece uno nuevo que es el de *"Borrar"* que sirve para eliminar el fraccionamiento/aplazamiento de una deuda. Si se pulsa el botón de Borrar pide confirmación:

|                     | $\mathbf{X}$      |
|---------------------|-------------------|
| ¿Desea eliminar los | fraccionamientos? |
| <u> </u>            | No                |

Si se pulsa la "Si" se eliminan los fraccionamientos/aplazamientos de la deuda y la deuda volvería al estado original. Todas las operaciones realizadas quedan reflejadas en el histórico de la deuda. Al finalizar el proceso se muestra una ventana de aviso de que el proceso ha finalizado:

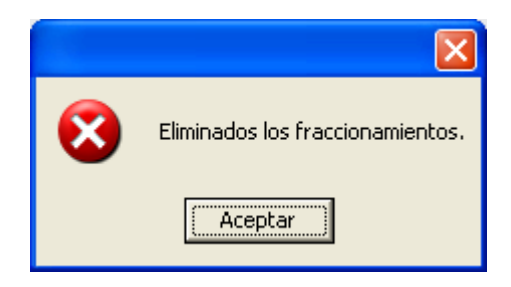

**Imprimir Detalles:** pulsando esta opción emitirá un documento en el que están reflejados todos los documentos generados con las características de cada plazo, es el mismo documento que se emite desde el botón de *"Imprimir Detalles"* de la pantalla de *Alta* o *Modificación*.

**Consulta Fraccionamiento:** pulsando esta opción se pueden consultar los diferentes fraccionamientos existentes, filtrando por contribuyente, concepto, etc.

| 🔤 Bi  | úsqueda | a de Fraccionamie | entos           |           |             |                        |               |       |
|-------|---------|-------------------|-----------------|-----------|-------------|------------------------|---------------|-------|
| Ejero | cicio   | Concepto          |                 | •         | Pagado<br>🔽 |                        |               |       |
| N.L.F | F       | Contribuyente     |                 | _         | Orden       | n Serie                |               |       |
|       |         |                   |                 |           |             |                        |               |       |
|       |         |                   |                 |           |             | 🔊 Buscar               | imprimir 🔽    | Salir |
|       | DO      | C.FRACCIONAMIEN   | ITO DEUDA       | ESTADO    | NIF         | CONTRIBUYENTE          | IMPORTE DEUDA | IM    |
| •     |         | 500195            | 2888 0940216334 | PENDIENTE | 50700 4000  | Dep Baret Laz, Maxiel  | 108,13        |       |
|       |         | 5001953           | 2889 0940216333 | PENDIENTE | 5 27, 21000 | Call 1 fors which we   | 108,13        |       |
|       |         | 500194            | 0522 0960216214 | PENDIENTE | 50717.000   | 005 10 N. PHM 107 - 1  | 1.211,76      |       |
|       |         | 500194            | 0523 0960216214 | PENDIENTE | BOTOT/COSC  | JUB 10005. 1.12 CA MIL | 1.211,76      |       |
|       |         | 500194            | 0524 0960216214 | PENDIENTE | LT 27,711   | C 44 0710000481        | 1.211,76      |       |
|       |         | 500194            | 0525 0960216214 | PENDIENTE | D.20 120    | Coult is privately 25  | 1.211,76      |       |
|       |         | 500194            | 0526 0960216214 | PENDIENTE | Elsand dic  | 20,551,000,000,000     | 1.211,76      |       |
|       |         | 500194            | 0527 0960216214 | PENDIENTE | 2000000000  | UGU INFORMATICA, CL    | 1.211,76      |       |
|       |         | 500195            | 2887 0940216231 | PENDIENTE | 2 1/4000    | CT2                    | 159,74        |       |
|       |         | 500191            | 5674 0940163909 | PENDIENTE | 2027/2011   | CT3 and 10 Sector 30   | 1.114,80      |       |
|       |         | 500195            | 2944 0940216285 | PENDIENTE | EU7074000   | COE MECHANISTIC CO     | 868,16        |       |
|       |         |                   |                 |           |             |                        | 9.629,52      |       |
|       |         |                   |                 |           |             |                        |               |       |
| •     |         |                   |                 |           |             |                        |               |       |

Quitar Fracc./Aplaz.: pulsando esta opción se pueden eliminar los fraccionamientos / aplazamientos impagados a partir de la fecha indicada.

| Proceso |                                 |
|---------|---------------------------------|
|         |                                 |
| -       | Hasta Fecha Fracción 11/10/2009 |
|         |                                 |
|         |                                 |
|         |                                 |
|         |                                 |
|         |                                 |
|         |                                 |
|         |                                 |
| 1       |                                 |
|         |                                 |
|         | Salir                           |

Por defecto calcula 60 días menos de la fecha actual. Al pulsar el botón *Procesar* muestra una pantalla con todos los fraccionamientos que cumplen los requisitos establecidos.

| 📾 Búsqueda de Fraccionamientos 🛛 📃 🗖 🔯 |               |                           |            |            |             |                                                                                                    |  |  |
|----------------------------------------|---------------|---------------------------|------------|------------|-------------|----------------------------------------------------------------------------------------------------|--|--|
| Ejercicio Concepto                     |               |                           |            |            |             |                                                                                                    |  |  |
|                                        |               |                           |            |            |             |                                                                                                    |  |  |
| N.I.                                   | F. Contribuye | Contribuyente Orden Serie |            |            |             |                                                                                                    |  |  |
|                                        |               |                           |            |            |             |                                                                                                    |  |  |
|                                        | Opciones      |                           |            | 6          | Buscar      | 達 Imprimir 🚺 Salir                                                                                              |  |  |
|                                        | SELECCIONADO  | DOC.FRACCIONAMIENTO       | DEUDA      | F.PAGO .   | NIF         | CONTRIBUYENTE                                                                                                   |  |  |
| •                                      | ✓             | 5001879956                | 0850684017 | 24/08/2009 | F uY zudduk | A /Cr.Themizik (O.D.E. CALLY A March                                                                            |  |  |
|                                        | ✓             | 5001888002                | 0961046046 | 06/04/2009 | Landarda    | בי ביאר המפרקייין ביקיה ב                                                                                       |  |  |
|                                        | ✓             | 5001888004                | 0961063735 | 06/04/2009 | percentes.  | Renolo nobolino e naco del                                                                                      |  |  |
|                                        | ✓             | 5001888006                | 0961063736 | 06/04/2009 | Байаа, 202  | ELMONE MENERGIA ALCO EL                                                                                         |  |  |
|                                        | ✓             | 5001888008                | 0961063737 | 06/04/2009 | 50,00.003   | ent dis Aspecta traven me                                                                                       |  |  |
|                                        | ✓             | 5001888010                | 0961063738 | 06/04/2009 | Durbarada   | El proter tel poste de la constante de la constante de la constante de la constante de la constante de la const |  |  |
|                                        |               |                           |            |            |             |                                                                                                    |  |  |
|                                        |               |                           |            |            |             |                                                                                                    |  |  |
|                                        |               |                           |            |            |             |                                                                                                    |  |  |
|                                        |               |                           |            |            |             |                                                                                                    |  |  |
|                                        |               |                           |            |            |             |                                                                                                    |  |  |
|                                        |               |                           |            |            |             |                                                                                                    |  |  |
|                                        |               |                           |            |            |             |                                                                                                    |  |  |
|                                        |               |                           |            |            |             |                                                                                                    |  |  |
|                                        |               |                           |            |            |             |                                                                                                    |  |  |
|                                        |               |                           |            |            |             |                                                                                                    |  |  |
|                                        |               |                           |            |            |             |                                                                                                    |  |  |
|                                        |               |                           |            |            |             |                                                                                                    |  |  |
|                                        |               |                           |            |            |             |                                                                                                    |  |  |
|                                        |               |                           |            |            |             |                                                                                                    |  |  |
|                                        |               |                           |            |            |             |                                                                                                    |  |  |
| <u> </u>                               | 3 7           |                           |            |            |             |                                                                                                    |  |  |

Pulsando la en *Opciones* la opción *Seleccionar* se procede a la eliminación de los fraccionamientos o aplazamientos para que puedan entrar en una data de morosos.